## HOW TO SETUP BASIC TURNITIN IN MY COURSE

| Go to your<br>course                           | Home<br>Announcements<br>Syllabus                                                                                         | New Turnitin                                                                                                    | O Publish & Edit : | Related Items |
|------------------------------------------------|----------------------------------------------------------------------------------------------------|----------------------------------------------------------------------------------------------------|--------------------|---------------|
| <b>1)</b> Click <b>Edit</b> in that assignment | Modules<br>Assignments<br>Blackboard<br>Collaborate Ultra<br>Discussions<br>Quizzes<br>Grades<br>People<br>Collaborations | Points     0       Submitting     a file upload       Due     For     Available from       -     Everyone     -       + Rubric     -                  | Until<br>-         |               |
| 2) Select Online                               |                                                                                                    | Submission Type Online                                                                                                    | 2                  |               |
| 3) Select File<br>Uploads                      |                                                                                                    | Online Entry Options            Text Entry             Website URL             Media Recordings             File Uploads             Restrict Uploads | s<br>File Types    |               |
|                                                |                                                                                                    | Plagiarism Review                                                                                                    |                    |               |

~

None

Show report to students Immediately

Dissission Devis

- 4) Select **Turnitin** under Plagiarism Review5) Select desired settings, scroll down and **Save**

|                                                                                |   | riggiansmitterion | Turnitin ~                                                                                                    |
|--------------------------------------------------------------------------------|---|-------------------|----------------------------------------------------------------------------------------------------|
|                                                                                |   | 5                 | turnitin 🕖<br>Store submissions in:                                                                                                    |
|                                                                                |   | 7                 | Standard paper repository                                                                                                    |
| Plagiarism Review                                                              |   |                   | Compare submissions against: Student repository Website content Periodicals, journals and publicati Similarity Report: Exclude bibliographic materials Stude quoted materials |
| None V<br>None V<br>Turnitin<br>One very report to station is<br>Immediately V | 4 |                   | Exclude small sources     Words O Percentage     Set source exclusion threshold     256                                                                                       |
| Group Assignment                                                               |   |                   | Show report to students                                                                                                    |

O Need help

Words

~